DIRECCIÓN DE GENERAL DEL TALENTO HUMANO

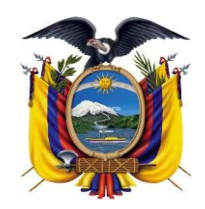

DEPARTAMENTO DESARROLLO DE PERSONAL

septiembre 18

2022

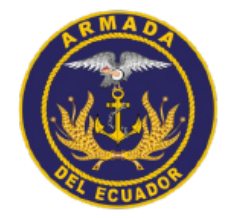

# Manual de Usuario

MU-ARE-DIRPER-DEP-2022-004

Versión: 1.0.0

Manual de Usuario Registro Tallas Uniformes Navales

DEPARTAMENTO DESARROLLO DE PERSONAL

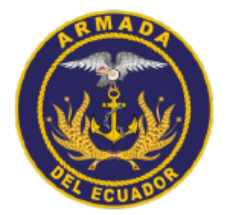

#### CLÁUSULA DE EXENCIÓN DE RESPONSABILIDAD

La información contenida en este documento es de propiedad exclusiva de la Dirección General de Talento Humano y Dirección de Personal de la Armada del Ecuador. Este documento no puede ser reproducido, almacenado, transmitido o utilizado, en su totalidad o parcialmente, sin previo consentimiento escrito el Departamento de Desarrollo de Personal de DIGTAH/DIRPER, Guayaquil-Armada del Ecuador.

La información en este documento es provista únicamente para propósitos informativos. El **Departamento de Desarrollo de Personal de DIGTAH/DIRPER, Guayaquil-Armada del Ecuador** se exime la responsabilidad de todo tipo de garantía, expresa o limitada, que no tenga que ver exclusivamente con el propósito particular de este documento.

La información contenida en este documento está sujeta a cambios sin previo aviso.

#### **PRIVACIDAD DE LA INFORMACIÓN**

Este documento puede contener información sensible y reservada. Esta información no debe ser proporcionada a personas ajenas a la Armada del Ecuador, particularmente aquellas personas involucradas con el Departamento de Desarrollo de Personal.

#### CONTACTOS DEL DOCUMENTO

Los principales contactos para preguntas respecto a este documento son:

|           | Elaborador                                     | Revisor                                     | Aprobador                                |
|-----------|------------------------------------------------|---------------------------------------------|------------------------------------------|
| Nombre:   | SERPUB Carlos Pazmiño                          | CPCB-IG Marlon ERIQUE Jaramillo             | CPCB-IG Marlon ERIQUE Jaramillo          |
| Cargo:    | Analista de Tecnología de la<br>Información II | Jefe del Dpto. de Desarrollo de<br>Personal | Jefe del Dpto. de Desarrollo de Personal |
| Reparto:  | DIRPER                                         | DIRPER                                      | DIRPER                                   |
| Teléfono: | 096931402                                      | 0989140674                                  | 0989140674                               |
| Email:    | clpazmino@armada.mil.ec                        | merique@armada.mil.ec                       | merique@armada.mil.ec                    |
| Firma:    |                                                |                                             |                                          |

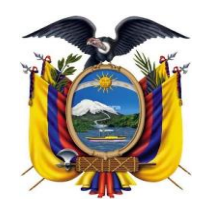

DIRECCIÓN DE GENERAL DEL TALENTO HUMANO

DEPARTAMENTO DESARROLLO DE PERSONAL

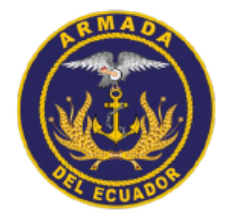

## TABLA DE CONTENIDO

| (  | Cláusula de exención de responsabilidad | . 0 |
|----|-----------------------------------------|-----|
|    | Privacidad de la información            | . 0 |
| (  | Contactos del documento                 | . 0 |
| 1. | INGRESO AL SITIO WEB                    | . 1 |
| 2. | REGISTRO DE NUEVO USUARIO               | . 3 |
| 3. | ACTUALIZAR DATOS PERSONALES             | . 4 |
| 4. | REGISTRO DE TALLAS DE UNIFORMES         | . 5 |
|    |                                         |     |

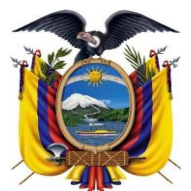

DEPARTAMENTO DESARROLLO DE

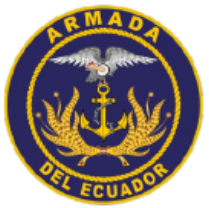

| Manual de Usuario | Código   | MU-ARE-DIRPER-DEP-2022-004 |
|-------------------|----------|----------------------------|
|                   | Versión  | 1.0.0                      |
|                   | Vigencia | 18/09/2022                 |

#### 1. INGRESO AL SITIO WEB

1. Para ingresa al sitio web puede hacerlo por la siguiente dirección desde un computador conectado a Internet:

| http://www.digper2.armada.mil.                      | <u>ec/</u>                                            |                                                            |
|-----------------------------------------------------|-------------------------------------------------------|------------------------------------------------------------|
| O Home   DIGTAH × +                                 |                                                       |                                                            |
| ← → C 🔒 digper2.armada.mil.ec                       |                                                       | ☆ 🔍 🄌 🛊 🎫 🥞                                                |
| 🗰 Aplicaciones 🔕 ★ Bookmarks 🕘 Historial 📃 Internos | Externas G Google O INTRANET O DIGPER2 💐 SISDON - DNS | 🗽 SISLOG 🚥 Másters y Posgrado 📃 Otros marc                 |
| DIGCTAH<br>Direccide General del Talento Humano     | Inicio Quienes somos - Servicios - Navega             | ción <del>v</del> Descargas Contactenos <b>Registrarse</b> |
| DIRECCIÓN GENERAL<br>DEL TALENTO HUMAN              |                                                       | Trabajamos por<br>su bienestar                             |
| AC                                                  | CESOS A LOS SISTEMAS INSTITUCIONALE                   | s                                                          |
| DICPER 2<br>SISDON                                  | SISTEMA DE<br>EVALUACIÓN<br>CORREO<br>CTITUCIONAL     | ENES<br>RALES<br>RCTIVAS<br>RCTIVAS<br>RCTIVAS<br>RCTIVAS  |

En la opción de "ACCESOS A LOS SISTEMAS INSTITUCIONALES" hacer clic en opción DIGPER2

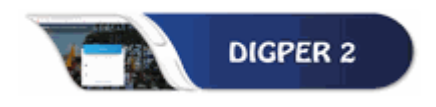

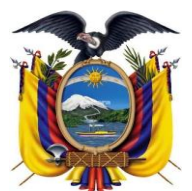

DEPARTAMENTO DESARROLLO DE

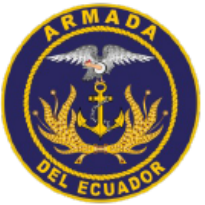

| Manual de Usuario | Código   | MU-ARE-DIRPER-DEP-2022-004 |
|-------------------|----------|----------------------------|
|                   | Versión  | 1.0.0                      |
|                   | Vigencia | 18/09/2022                 |

2. Otra opción es ingresar directamente en la siguiente dirección web.

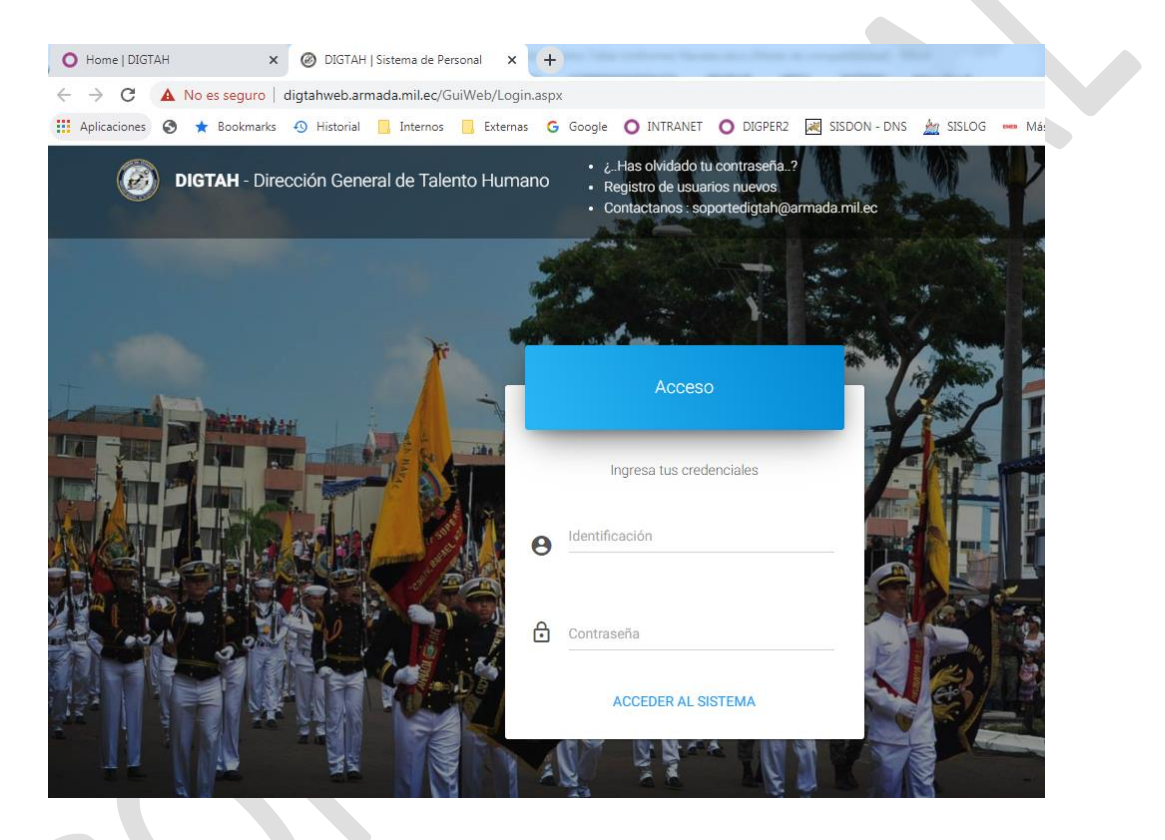

Para el ingreso debe poner la cedula y la clave que se le ha proporcionado para el ingreso a su espacio personal.

Si no tiene contraseña para ingresar al sistema DIGPER2, se debe utilizar la contraseña proporcionada en el menú registro de nuevos usuarios o en su defecto solicitar el acceso a través del envió un correo desde su zimbra personal a la cuenta: <u>soportedigtah@armada.mil.ec</u>

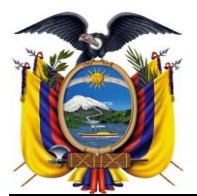

DEPARTAMENTO DESARROLLO DE

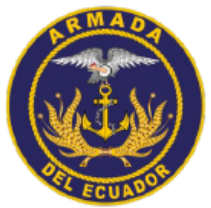

Manual de Usuario

| Código   | MU-ARE-DIRPER-DEP-2022-004 |
|----------|----------------------------|
| Versión  | 1.0.0                      |
| Vigencia | 18/09/2022                 |

### 2. <u>REGISTRO DE NUEVO USUARIO</u>

 Para el registro de un nuevo usuario, debe realizar en el menú registro del nuevo usuario en la opción (Registros de nuevos usuarios), para lo cual el usuario deberá tener estar de alta como miembro activo en el Sistema Integrado de Personal.

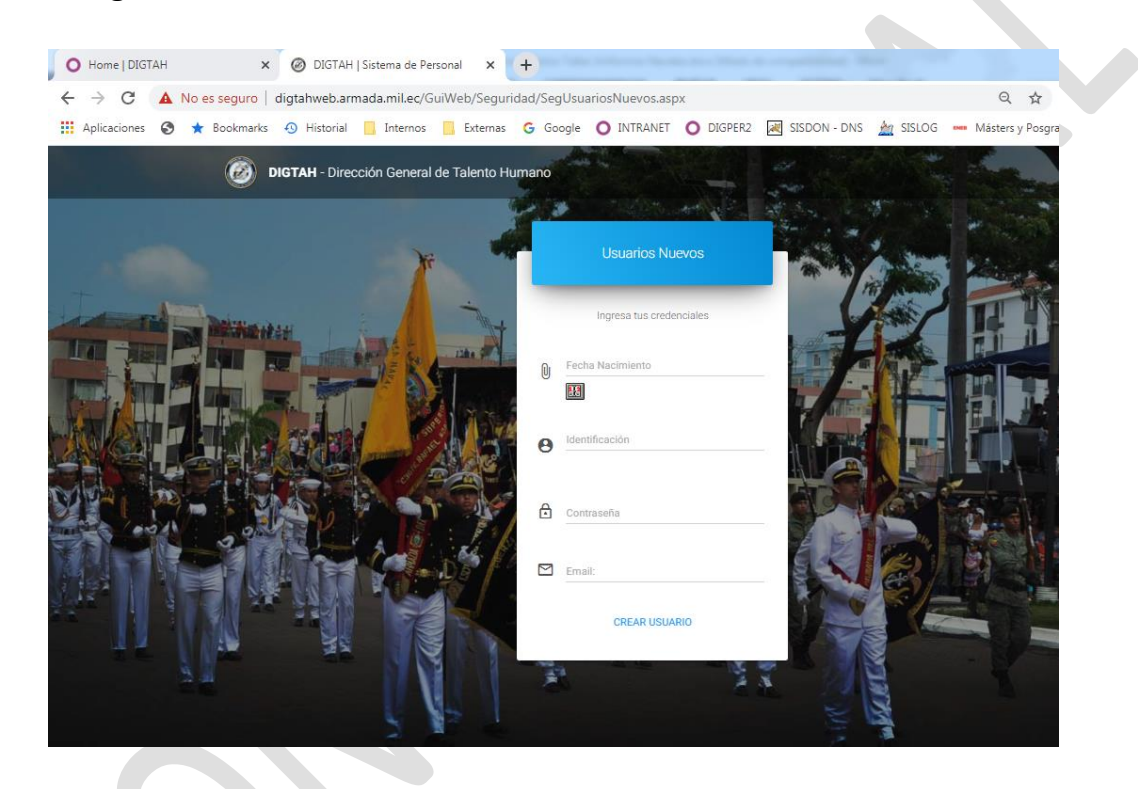

**2.** Una vez ingresado al Sistema con su cedula y clave respectivo se desplegará un menú de opción a continuación.

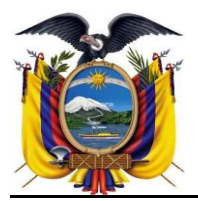

DEPARTAMENTO DESARROLLO DE

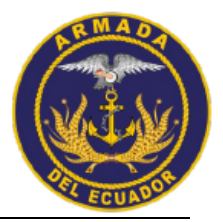

Manual de Usuario Código MU-ARE-DIRPER-DEP-2022-004 Versión 1.0.0 Vigencia 18/09/2022 O Home | DIGTAH Ø DIGPER2 | DIGREH + × ← → C 🔺 No es seguro | digtahweb.armada.mil.ec/GuiWeb/public/general/Modulos.aspx Q & @ ΞJ 🔢 Aplicaciones 🔕 ★ Bookmarks 🕢 Historial 📒 Internos 📒 Externas 🕝 Google 🗿 INTRANET 🥥 DIGPER2 😹 SISDON - DNS 🕍 SISLOG 🛥 Másters y Po DIGPER2 CPCB- ERIQUE JA Bienvenidos Sistema DIGPER2 Personal Gastos \$ Laborales Licencias y Actualizar

Hacer clic en la opción "Actualizar datos personales" en link "Más Información".

| Actualizar      | <b>(\$)</b> |  |
|-----------------|-------------|--|
| Más información | Ð           |  |

### 3. ACTUALIZAR DATOS PERSONALES

 En la opción datos personales, cada usuario puede actualizar la información personal tal como se detalla a continuación, lo cual debe ser cambiado cada vez cambie su situación como doctrina actualizar estos datos:

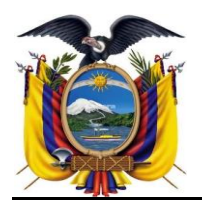

DEPARTAMENTO DESARROLLO DE

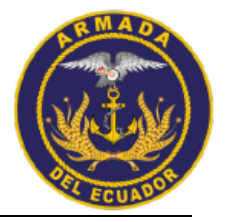

| anual de Usuario                         |                                            | Código                                 | MU-ARE-DIRPER                           | MU-ARE-DIRPER-DEP-2022-004 |  |  |
|------------------------------------------|--------------------------------------------|----------------------------------------|-----------------------------------------|----------------------------|--|--|
|                                          |                                            | Versión                                | 1.0.0                                   |                            |  |  |
|                                          |                                            | Vigencia                               | 18/09/2022                              |                            |  |  |
| O Home   DIGTAH ×                        | Ø DIGPER2   DIGREH × +                     | ······································ | • 274 4   \$ fam 4   • 764 4   \$       |                            |  |  |
| ← → C ▲ No es seguro   di                | gtahweb.armada.mil.ec/GuiWeb/public/person | al/ActualizarDireccion.aspx            | ९ 🕁 💌 🤌 🔶                               | 🗯 🗐 🗄                      |  |  |
| 👖 Aplicaciones 🔕 ★ Bookmarks             | 🕙 Historial 📙 Internos 📙 Externas 🕒 Go     | ogle 🔿 INTRANET 🔿 DIGPER2 📈 SISDO      | N - DNS 🏾 📩 SISLOG 🚥 Másters y Posgrado | Otros marcadore            |  |  |
| DIGPER2 ≡                                |                                            |                                        | 😩 CPCB- ERIQUE JARAMI                   | LO MARLON STALYN           |  |  |
| (a) 0915981583 Datos Pe                  | ersonales                                  |                                        | # Inicio > Pers                         | ional > Datos Personales   |  |  |
| SISTEMA DIGPER2                          | DATOS PERSONALES TALLAS UNIFORMES MA       | SCULINO                                |                                         |                            |  |  |
| 🐐 Inicio                                 | Datos Personales                           |                                        |                                         | -                          |  |  |
| A Personal V                             | Butor cronuco                              |                                        |                                         |                            |  |  |
| Datos Personales                         |                                            | - T                                    |                                         |                            |  |  |
| Datos Familiares                         |                                            |                                        |                                         |                            |  |  |
| Datos Laborales                          |                                            | ERIQUE JARAMILLO MARLON S              | TALYN                                   |                            |  |  |
| \$ Sueldos                               |                                            | CAPITAN DE CORBETA                     |                                         |                            |  |  |
| Actualización de Datos Abendene de Dieze |                                            | Fotografia                             |                                         |                            |  |  |
| \$ Licencias y Permisos                  | Provincia: GU                              | AYAS                                   | ~                                       |                            |  |  |
| \$ Subir Documentos Varios               | Canton: GU                                 | AYAQUIL                                | ~                                       |                            |  |  |
| 🏦 Impuesto a la Renta <                  | Parroquia: TAI                             | 2011                                   |                                         |                            |  |  |
| L Movimiento del Personal <              |                                            |                                        |                                         |                            |  |  |
| E Hoja de Ascenso                        | Domicilio: Caia                            | . La Pena etapa 4 Maz 5046 Villa 12    |                                         |                            |  |  |
|                                          | Telefono: 042-                             | 457181                                 |                                         |                            |  |  |
| A Cierre de Crédito <                    | Telefono Trabajo: 042                      | 286673                                 |                                         |                            |  |  |
| Acumulación de décimos <                 | Celular: 098                               | 1140874                                |                                         |                            |  |  |
|                                          | Email Trabaio: men                         | que@armada.mil.ec                      |                                         |                            |  |  |
|                                          |                                            |                                        |                                         |                            |  |  |
|                                          | Email Alterno: gron                        | nargynai.com                           |                                         |                            |  |  |

**2.** La información ingresada se puede visualizar el ingreso en la parte inferior de la pantalla, tal como se muestra a continuación:

| Datos Guardados |           |           |                                                      |           |           |                  | -          |                       |     |
|-----------------|-----------|-----------|------------------------------------------------------|-----------|-----------|------------------|------------|-----------------------|-----|
| Provincia       | Canton    | PARROQUIA | Domicilio                                            | Telefono  | Ciudad    | Telefono_Trabajo | Celular    | Email_Trabajo         | Em  |
| GUAYAS          | GUAYAQUIL | TARQUI    | Cdla. La<br>Perla<br>etapa 4<br>Maz 6048<br>Villa 12 | 042457161 | GUAYAQUIL | 042286673        | 0989140674 | merique@armada.mil.ec | glo |
|                 |           |           |                                                      |           |           |                  |            |                       | •   |

Recuerde de siempre guardar la información

Guardar

### 4. <u>REGISTRO DE TALLAS DE UNIFORMES</u>

**1.** Para el registro de las TALLAS DE UNIFORMES, una vez que haya visto el video explicativo, debe ir a esta opción de tallas de uniformes, se abrirá

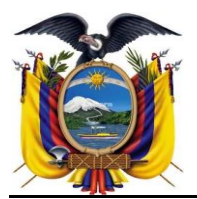

DEPARTAMENTO DESARROLLO DE

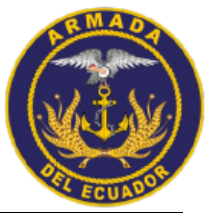

Manual de Usuario

| rio | Código   | MU-ARE-DIRPER-DEP-2022-004 |
|-----|----------|----------------------------|
|     | Versión  | 1.0.0                      |
|     | Vigencia | 18/09/2022                 |
|     |          |                            |

una opción el sistema validara si es masculino o femenino y se desplegará las opciones la cual puede verse el instructivo gráficamente.

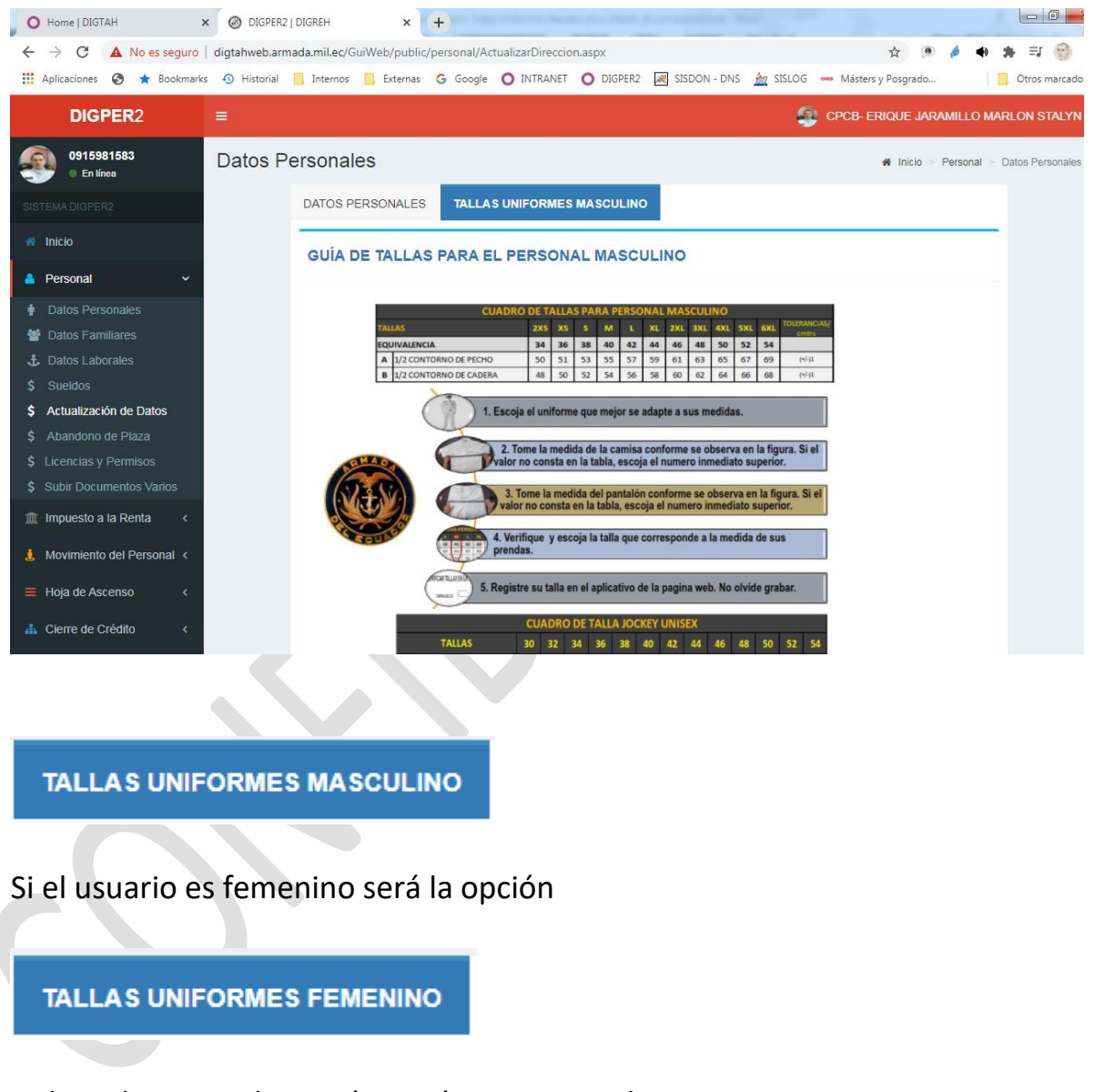

Debe seleccionar la opción según corresponda

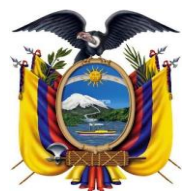

DEPARTAMENTO DESARROLLO DE

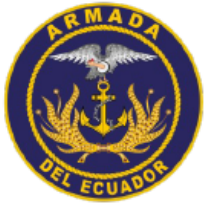

| Manual de Usuario | Código   | MU-ARE-DIRPER-DEP-2022-004 |
|-------------------|----------|----------------------------|
|                   | Versión  | 1.0.0                      |
|                   | Vigencia | 18/09/2022                 |
|                   |          |                            |

| UNIFORME: | Seleccione | * |
|-----------|------------|---|
| JOCKEY:   | Seleccione | ~ |
| CALZADO:  | Seleccione | ~ |

2. Debe escoger una opción por cada prenda Uniforme, Jocket y Calzado

| UNIFORME: | Seleccione |         | ~       |
|-----------|------------|---------|---------|
|           | Seleccione |         |         |
| JOCKEY:   | 34         |         |         |
|           | 36         |         |         |
| CALZADO:  | 38         |         |         |
|           | 40         |         |         |
|           | 42         |         |         |
|           | 44         |         |         |
| lados     | 46         |         |         |
|           | 48         |         |         |
|           | 50         |         |         |
| tro       | Linitorme  | LIOCKEV | zapatos |

Una vez seleccionado debe hacer clic en el botón de Registrar Tallas

VERIFICAR TALLAS EN LA TABLA DE DESCRIPCIÓN UNIFORME: 40 ~ JOCKEY: 40 ~ CALZADO: 8 ~ Registrar Tallas Datos Guardados Fecha\_de\_Registro Uniforme Jockey zapatos 13/07/2022 12:00:00 a.m. 40 40 8

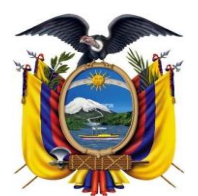

DEPARTAMENTO DESARROLLO DE

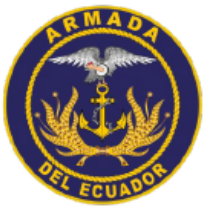

| Manual de Usuario | Código   | MU-ARE-DIRPER-DEP-2022-004 |
|-------------------|----------|----------------------------|
|                   | Versión  | 1.0.0                      |
|                   | Vigencia | 18/09/2022                 |
|                   |          |                            |

#### No se olvide antes de salir de presionar la opción: Registrar Tallas

Registrar Tallas

El sistema le debe indicar que los datos fueron guardados correctamente

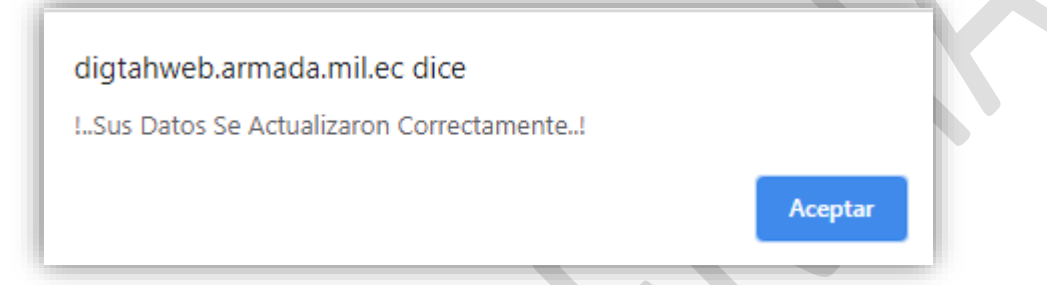

3. Se recomienda verificar que los datos se hayan guardado, en esta opción

| Datos Guardados          |          |        | -       |
|--------------------------|----------|--------|---------|
| FechaDocumento           | Uniforme | Jockey | zapatos |
| 18/07/2022 12:00:00 a.m. | 40       | 40     | 8       |
|                          |          |        |         |

Nota: En caso de tener dudas de cómo realizar este proceso o de necesitar de algún requerimiento técnico para efectuarlo, existe el canal de atención a usuarios a través de la mesa de servicio de la DIGTAH, por medio del correo electrónico:

soportedigtah@armada.mil.ec